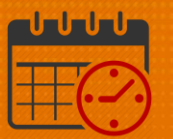

### Creating an Open Shift Using the Staff Management Widget

Charge Nurses/Shift Managers/SRO Clerks primarily work from the following widgets in Kronos. The *Staff Management Widget* is used to view team members working the current shift or the next 24 hours. If the charge nurse needs to view the schedule for a longer period of time, the Schedule Planner can be utilized.

### Creating an Open Shift Using the Staff Management Widget

| â UVA Health                                          | 3                     |                                                           | Sign Out |
|-------------------------------------------------------|-----------------------|-----------------------------------------------------------|----------|
| ✿ UVA Shift Manager C +                               |                       |                                                           |          |
| Request Manager                                       | □ ‡                   | Staff Management                                          | •        |
| Global Open Shift 🔹 Submitted 💌                       |                       | Loaded: 7:26 Today 🔹 🧰 All Home Locations                 | 👻 Edit   |
| Current Schedule Period 💌 🗰 All                       | Home<br>Refresh Go To | Belect All Com Time Span Jobs                             | Refresh  |
| Subje Empl Job Locat Status Start Durat Start End Mod | if Subm Subm Com      | Name Vindercovera Overcoverage Planned Scheduled Variance | Volume   |
|                                                       |                       | □ 💌 CCU 🤳 1 ↑ 2 10 11                                     | 0        |
|                                                       |                       |                                                           |          |
|                                                       |                       |                                                           |          |
|                                                       |                       |                                                           |          |
|                                                       |                       |                                                           |          |
| Employee Accruals Request Detail                      |                       |                                                           |          |
| Information No requests selected                      | X                     |                                                           |          |
|                                                       |                       |                                                           |          |
|                                                       |                       |                                                           |          |

• Maximize 💷 the Staff Management Widget

| Staff Mana | agement                                          |      |               |   |              |   |         |                    |          |             | \$                  |
|------------|--------------------------------------------------|------|---------------|---|--------------|---|---------|--------------------|----------|-------------|---------------------|
|            |                                                  |      |               |   |              |   |         | Loaded: 7:26 Today | All Hom  | e Locations | Edit                |
| Select All | Open<br>Selected Time Spar<br>7,11,15,19,23 - D1 | Jobs |               |   |              |   |         |                    |          | Ri          | <b>O</b><br>Refresh |
|            | Name 🗕                                           |      | Undercoverage |   | Overcoverage |   | Planned | Scheduled          | Variance | Volume      |                     |
|            | CCU                                              |      | ¥             | 1 | ↑            | 2 | 10      | 11                 |          |             | 0                   |

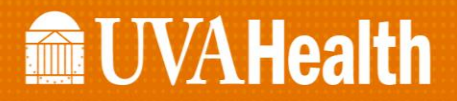

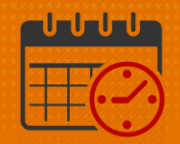

- Check the box beside the unit(s)
  - Choose "Select All" if you would like to view all units
  - Click the Open Selected icon

| Staff Management                                                                                                    |               |
|----------------------------------------------------------------------------------------------------|---------------|
| Image: Speech all     Image: Speech all     Image: Speech |               |
| ✓   Name ▲                                                                                                    | Undercoverage |
| CCU                                                                                                    | <b>↓</b> 1    |

 $\circ$  The view will display team members working in the time span for D1.

| Staff Mana                   | igement                |                      |               |                |          |                 |         |
|------------------------------|------------------------|----------------------|---------------|----------------|----------|-----------------|---------|
| <b>9</b><br>Quick<br>Actions | Available<br>Employees | <b>↓↓↓</b> -<br>Sort | Time Span     | Jobs           | Shifts   | Compact<br>View | Summary |
| Time Span                    | 7,11,15,19,2           | 23 - D1 🗙            | Shifts        | Coverage Setti | ng 🗙     |                 |         |
| CCI                          | J                      |                      |               |                |          |                 | Ň       |
|                              | <b>4</b> 1             | <b>↑</b> 2           | <b>PLN</b> 10 | <b>SCH</b> 11  | VOL      | 0               | -       |
|                              |                        |                      |               | MGR            | Salarie  | d 0800 [2]      | •       |
|                              |                        |                      |               | RN             | A        |                 | -       |
|                              |                        |                      |               | RN             | РТО      |                 |         |
|                              |                        |                      |               | RN             | A        |                 | •       |
|                              |                        |                      |               | HUC            | 7:00 - 1 | 5:30            | -       |
|                              | •                      |                      |               | RN             | RN \$20  | Incent          | •       |
|                              |                        |                      |               | PCA            | А        |                 | -       |

- For example, an open shift will be created due to staffing acuity.
  - 0700 1930
  - RN
- $\circ$  Click the dropdown  $\fbox$  and select Add Shift

# **UVAHealth**

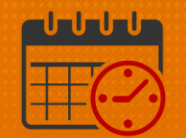

| Staff Mana                   | agement                |                      |               |             |             |                 |         |
|------------------------------|------------------------|----------------------|---------------|-------------|-------------|-----------------|---------|
| <b>9</b><br>Quick<br>Actions | Available<br>Employees | <b>↓↓↓ -</b><br>Sort | Time Span     | Jobs        | Shifts      | Compact<br>View | Summary |
| Time Span                    | 7,11,15,19,2           | 23 - D1 🗙            | Shifts        | Coverage Se | etting 🗙    |                 |         |
| CC                           | U                      |                      |               |             |             |                 | Ň       |
|                              | <b>J</b> 2             | <u>↑</u> 2           | <b>PLN</b> 10 | SCH 1       | Add Shift   |                 |         |
|                              |                        |                      |               | MGR         | Close Unit  |                 |         |
|                              |                        |                      |               |             | Move To Fir | st Position     |         |
|                              |                        |                      |               | RN          | Move To La  | st Position     |         |
|                              |                        |                      |               | RN          | РТО         |                 |         |
|                              |                        |                      |               | RN          | А           |                 | •       |
|                              |                        |                      |               | HUC         | 7:00 - 1    | 5:30            | •       |
|                              | •                      |                      |               | RN          | RN \$20     | ) Incent        | -       |

#### • The Add Shift window opens

| Add                                                                         | l Sľ | hift       |         |            |          |           |          |              |                      |                    |
|-----------------------------------------------------------------------------|------|------------|---------|------------|----------|-----------|----------|--------------|----------------------|--------------------|
| Assigned to<br>Unassigned   Shift Details 0:00-1:00(1.00h) Primary Job None |      |            |         |            |          |           |          |              |                      |                    |
| Insert Template 👻 Shift Label                                               |      |            |         |            |          |           |          |              |                      |                    |
|                                                                             |      | Start Date | Туре    | Start Time | End Time | End Date  | Duration | Job Transfer | Labor Level Transfer | Work Rule Transfer |
| +                                                                           | ×    | 3/03/2021  | Regular | 0:00       | 1:00     | 3/03/2021 | 1.00     |              |                      |                    |

#### • Fill in the information for the shift

- Verify Start Date is correct
- Add the Start Time and End Time for the shift

| Add Sl          | hift                         |         |                                                 |          |           |          |              |  |
|-----------------|------------------------------|---------|-------------------------------------------------|----------|-----------|----------|--------------|--|
| Assigned t      | to                           |         |                                                 |          |           |          |              |  |
| Unassi          | igned                        | •       | Shift Details 0:00-1:00(1.00h) Primary Job None |          |           |          |              |  |
| Insert Tem      | nsert Template 👻 Shift Label |         |                                                 |          |           |          |              |  |
| Start Date Type |                              |         | Start Time                                      | End Time | End Date  | Duration | Job Transfer |  |
|                 |                              |         |                                                 |          |           |          |              |  |
| + ×             | 3/03/2021                    | Regular | 7:00                                            | 19:30    | 3/03/2021 | 12.50    |              |  |

- o Click the Job Transfer field dropdown to select the job
  - Click Search

## **UVAHealth**

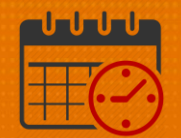

| Duration | Job Transfer                | Labor Level Transfer | Work Rule Transfer |
|----------|-----------------------------|----------------------|--------------------|
| 12.50    | •                           |                      |                    |
|          | UVAHS/MC/PCS/ICU<br>Search. | //CCU/CON            |                    |

- Expand the 🕩 to locate the unit
- $\circ$  Expand  $\textcircled{\bullet}$  to view the jobs in the unit
- Scroll down to find the job

| Transfer                                                                                                    |              |
|----------------------------------------------------------------------------------------------------|--------------|
| Job<br>Labor Account<br>Work Rule                                                                                                    |              |
| Job Transfer Labor Account Work Rule                                                                                                    |              |
| <ul> <li>HEART 4/03/2017 - Forever</li> <li>ICU 4/03/2017 - Forever</li> <li>CCU 4/03/2017 - Forever</li> <li>RN 4/03/2017 - Forever</li> <li>SM 4/03/2017 - Forever</li> <li>PCA 4/03/2017 - Forever</li> <li>HUC 4/03/2017 - Forever</li> <li>COMP 4/03/2017 - Forever</li> <li>Donning Doffing Basic 4/03/2017 - Forever</li> <li>Donning Doffing Adv 4/03/2017 - Forever</li> <li>SPU Resource Support 4/03/2017 - Forever</li> <li>SPU Access Support 4/03/2017 - Forever</li> </ul> | •            |
|                                                                                                    | Cancel Apply |

• Once the job is selected, click Apply

| Unas     | <b>i to</b><br>signed | •       | Shift Details | 7:00-19:30(12 | .50h)     | Primar   | y Job None       |                      |                   |
|----------|-----------------------|---------|---------------|---------------|-----------|----------|------------------|----------------------|-------------------|
| nsert Te | mplate 👻              |         | Shift Label   |               |           |          |                  |                      |                   |
|          | Start Date            | Туре    | Start Time    | End Time      | End Date  | Duration | Job Transfer     | Labor Level Transfer | Work Rule Transfe |
| + ×      | 3/03/2021             | Regular | 7:00          | 19:30         | 3/03/2021 | 12.50    | /PCS/ICU/CCU/RN  |                      |                   |
|          | 0/00/2021             | negular | 1.00          | 15.00         | 0/00/2021 | 12.00    | /P03/100/000/hiv |                      |                   |
|          |                       |         |               |               |           |          |                  |                      |                   |
|          |                       |         |               |               |           |          |                  |                      |                   |

## **UVAHealth**

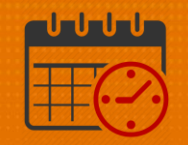

- If a *Work Rule Transfer* is needed, the Work Rule can be entered by clicking into the *Work Rule Transfer* dropdown
  - However, no Work Rule is needed for this example
- o Click Apply
- The Open Shift for the RN job from 0700-1930 is located in red at the top of the Staff Management Widget

| Staff Man        | agement                |               |               |               |          |                 |        |
|------------------|------------------------|---------------|---------------|---------------|----------|-----------------|--------|
|                  |                        |               |               |               |          |                 |        |
| 4                |                        | <b>↓</b> ↑↓ - | <b>()</b> -   | - III         | ₹.       | ≣≣              |        |
| Quick<br>Actions | Available<br>Employees | Sort          | Time Span     | Jobs          | Shifts   | Compact<br>View | Summar |
| Time Span        | 7,11,15,19             | ,23 - D1 🗙    | Shifts C      | overage Sett  | ing 🗙    |                 |        |
| co               | :U                     |               |               |               |          |                 | v      |
|                  | <b>↓</b> 2             | <b>↑</b> 2    | <b>PLN</b> 10 | <b>SCH</b> 10 | VOL      | 0               | •      |
|                  | 0                      | pen Shift     |               | RN            | 7:00 - 1 | 9:30            | •      |
|                  |                        |               |               | MGR           | Salarieo | d 0800 [2]      | •      |
|                  |                        |               |               | RN            | Unexcu   | sed A           |        |
|                  |                        |               |               |               |          |                 | _      |

### **Additional Questions?**

- Call the Help Desk at 434-924-5334
   OR
- Go to KNOWLEDGELINK and enter a ticket online

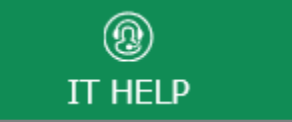

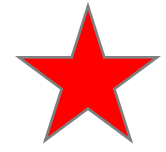

See job aid located on the Kronos Welcome Page titled: Submit a Help Desk Ticket On-line